- 1. แตก ZIP ไฟล์ FLUIDSTRUCTURES\_2023R2\_WINX64.ZIP
- 2. เข้าไปใน Folder FLUIDSTRUCTURES\_2023R2\_WINX64 คลิกขวา Run as Administrator ที่ 🏼 🕼 setup
- 3. เลือก Install Ansys Products ดังภาพที่ 1

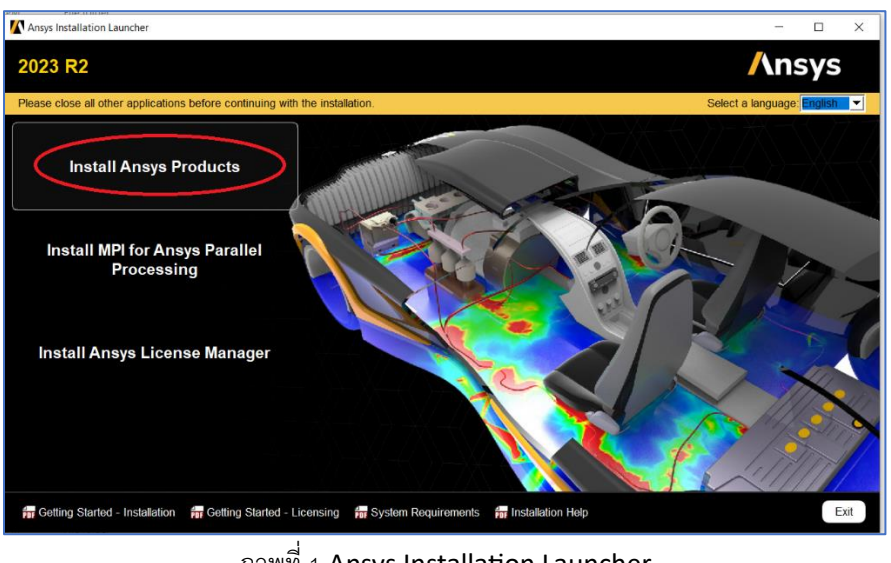

ภาพที่ 1 Ansys Installation Launcher

4. เลือก I agree to the teams of the license agreement.

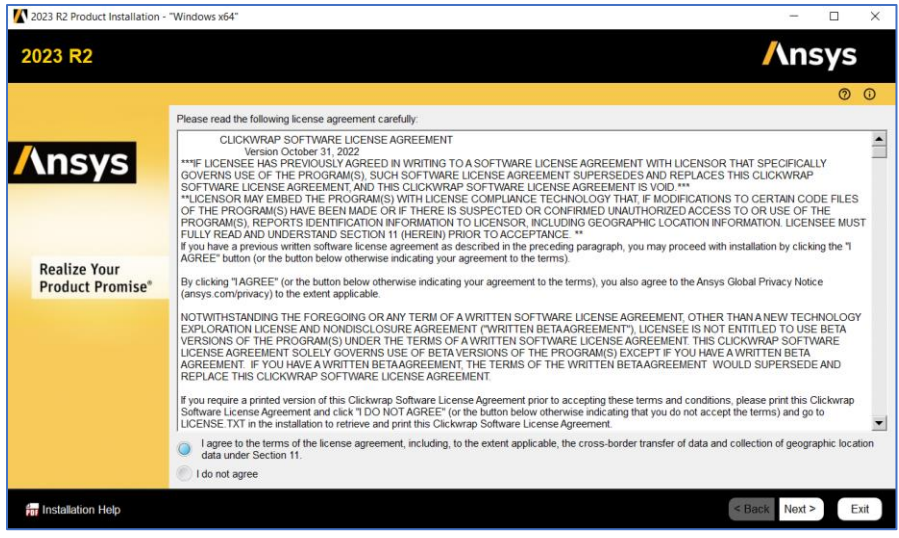

ภาพที่ 2 ขั้นตอนการติดตั้ง 1

## **5**. เลือก Next

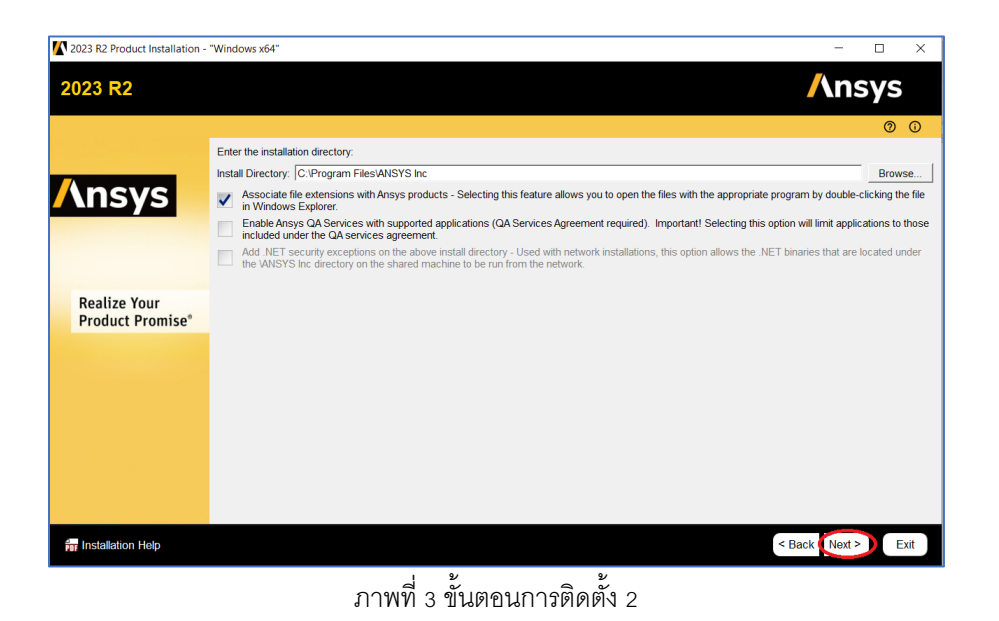

6. ให้การระบุ Hostname ให้ตรงกับ License Server ที่ทางศูนย์คอมพิวเตอร์ส่งให้ใน Email

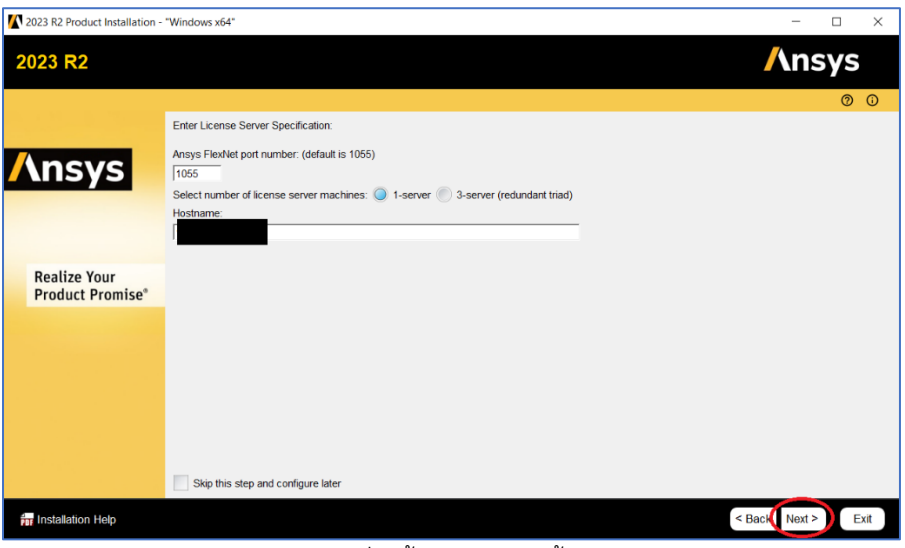

## ภาพที่ 4 ขั้นตอนการติดตั้ง 3

7. ทำการเลือก Tools ที่ต้องการติดตั้ง กด next รอจนการติดตั้งเสร็จสิ้น

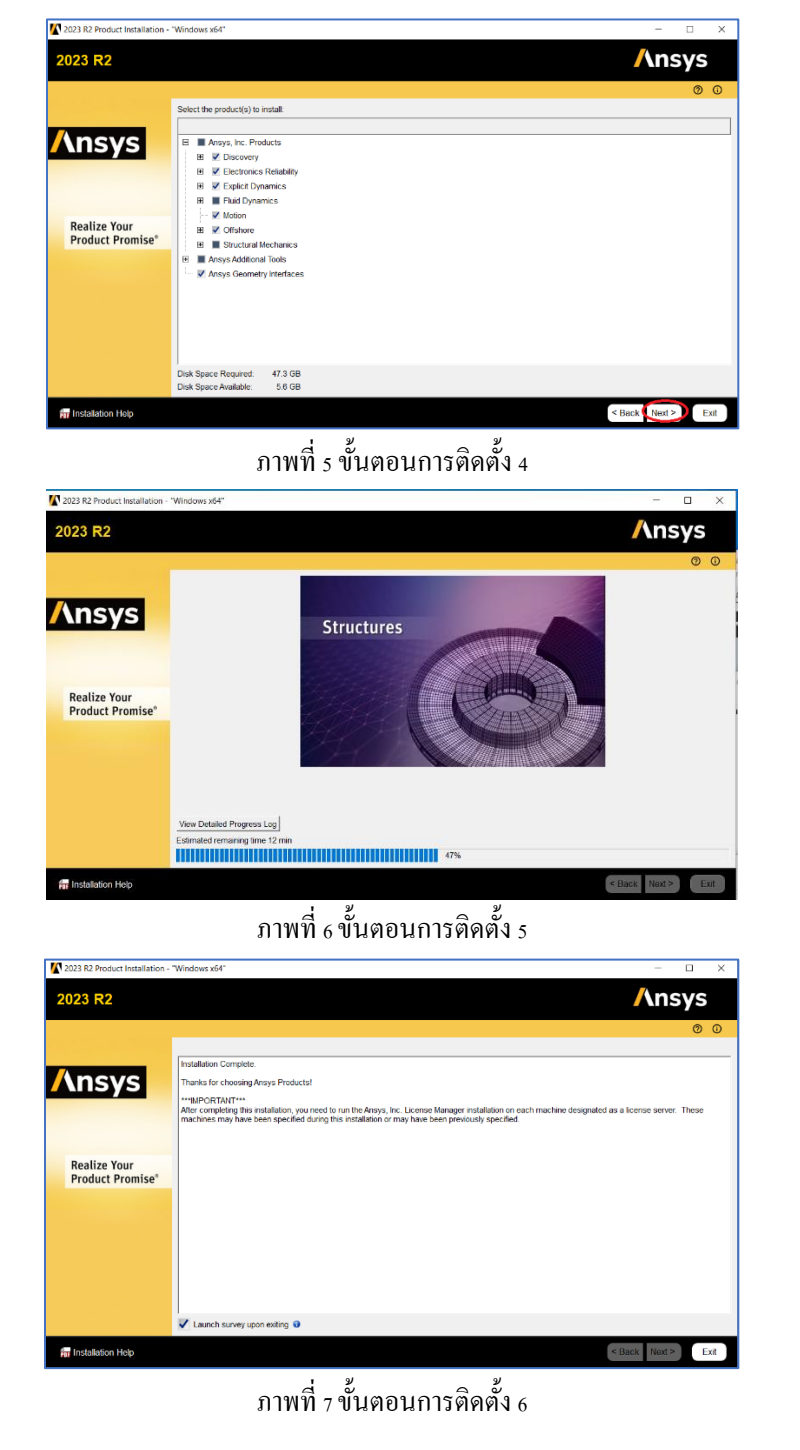

ภารกิจเทคโนโลยีสารสนเทศ 4/9/2566 เอกสารแก้ไขครั้งที่ 1